## Manual for the first steps to submit an Online Application at www.scholarships.at

This leaflet just shows the first steps, Please online support for further questions.

a) Enter <u>www.scholarships.at</u> into your browser and select Language (English or German)

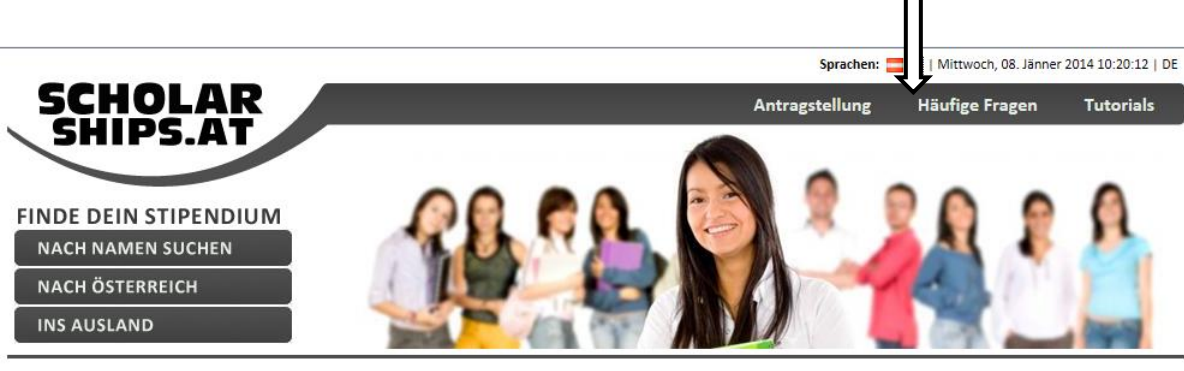

403 / Sorry, you have no rights to view this page.

## b) Select category From Abroad to Austria

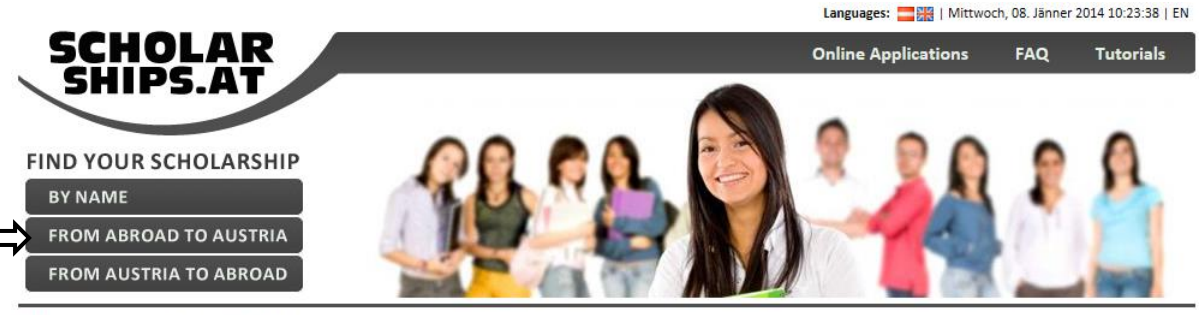

403 / Sorry, you have no rights to view this page.

c) Press button to register

|                                                                                      | Languages: 🚍 🔛   Mittwoch, 08. Jänner 2014 10:26:18   EM                                                                                                    |               |            |
|--------------------------------------------------------------------------------------|----------------------------------------------------------------------------------------------------|---------------|------------|
| SCHOLAR<br>SHIPS.AT                                                                  | Online Appl                                                                                                    | lications FAQ | Tutorials  |
| FIND YOUR SCHOLARSHIF<br>BY NAME<br>FROM ABROAD TO AUSTRIA<br>FROM AUSTRIA TO ABROAD |                                                                                                    |               | 2          |
| Live Support                                                                         | From abroad to Austria country of origin select a country of origin                                                                                                    |               |            |
| Member Login                                                                         | category:  grants research promotion type of grants: please select a category first                                                                                                    | 6M,W_F*       |            |
| SCHOLARSHIPS.AT ID (Engent?) PASSWORD (Engent?)                                      | target group: please select a category first spec. grants for women:                                                                                                    |               | europencov |
| Login<br>Remember my (0 on this computer<br>Not a member?<br>register here           | area: 1. Instrum Sciences +<br>1.1. Mathematics, Information Technology =<br>1.2. Biology, Botam, Zoology, Microbiology, Genetics -<br>1.3. Physics, Machine, Astronomy -<br>1.3. Microbiology, Microbiology -<br>1.5. Microbiology -<br>1.6. Microbiology -<br>4.5. Microbiology -<br>*********************************** |               |            |
| Did not receive an email yet?                                                        | View result list                                                                                                    |               |            |

d) Fill in the registration form. Choose a Scholarships.AT ID name and a nickname. Enter a secure password (capitals, letters and figures) and accept the terms of usage.

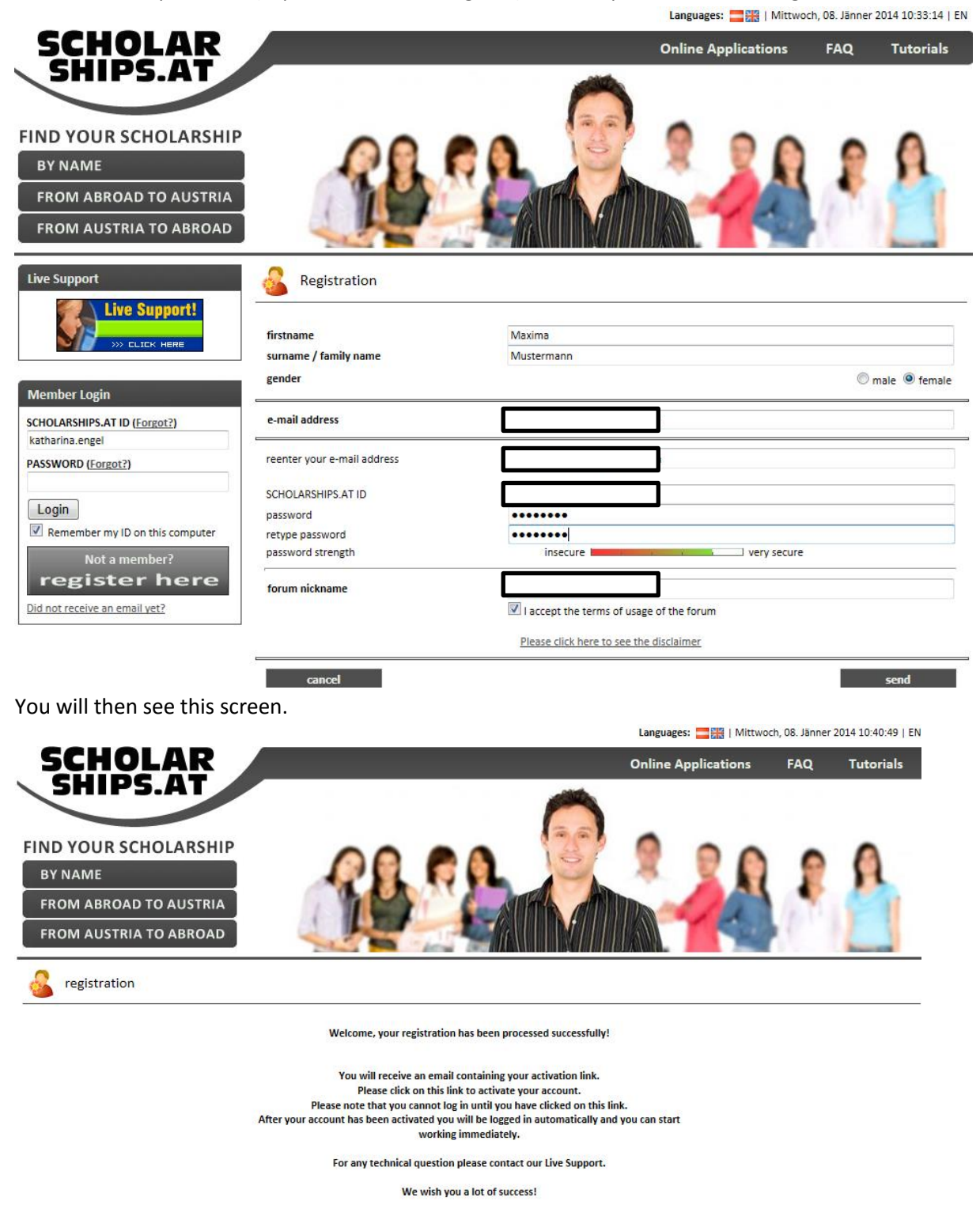

e) Open your e-mail account and click on the activation link.

f) Then enter your Scholarships.AT ID and password again and accept the terms of use. Click the activate button.

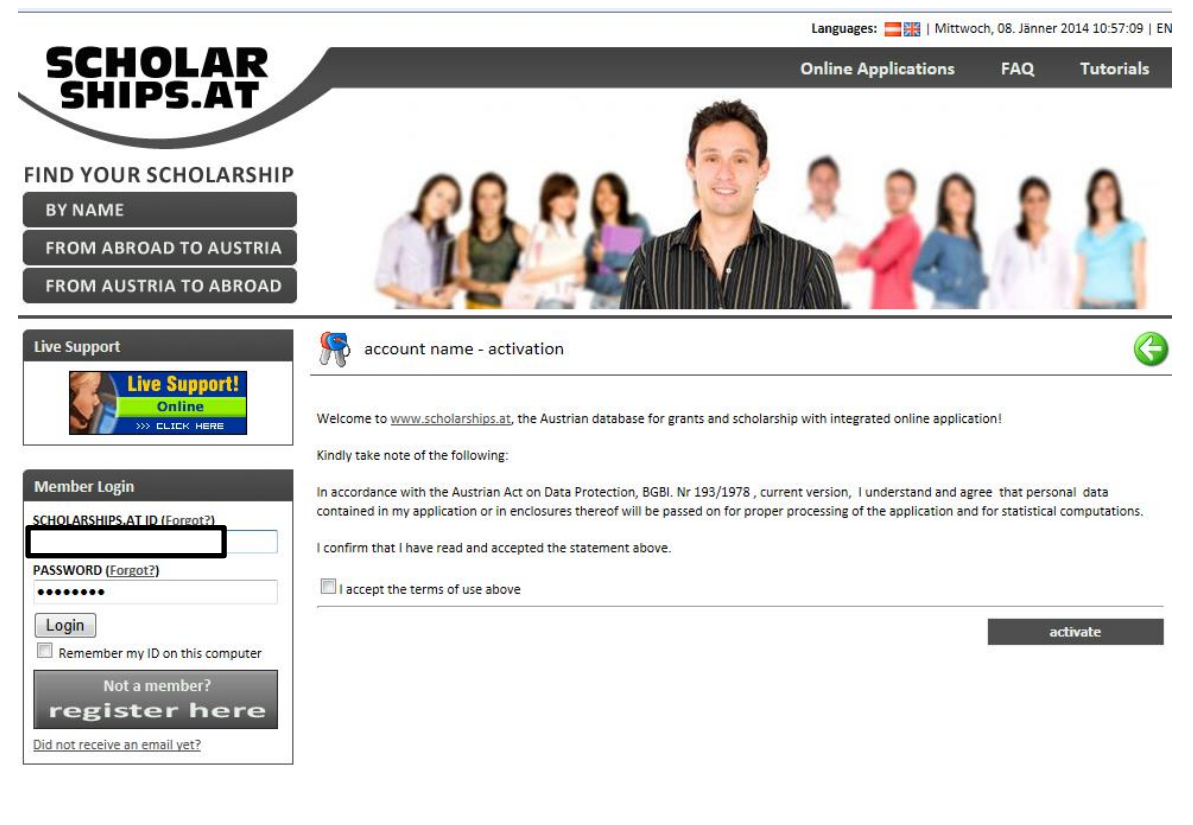

g) Then click on Online Applications

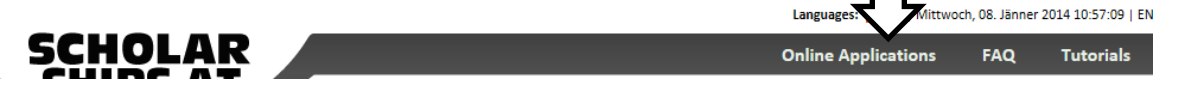

h) Scroll down the menue to the category From Abroad to Austria and search the programme you want to apply for. Click on the green Bewerbung button to start your application!

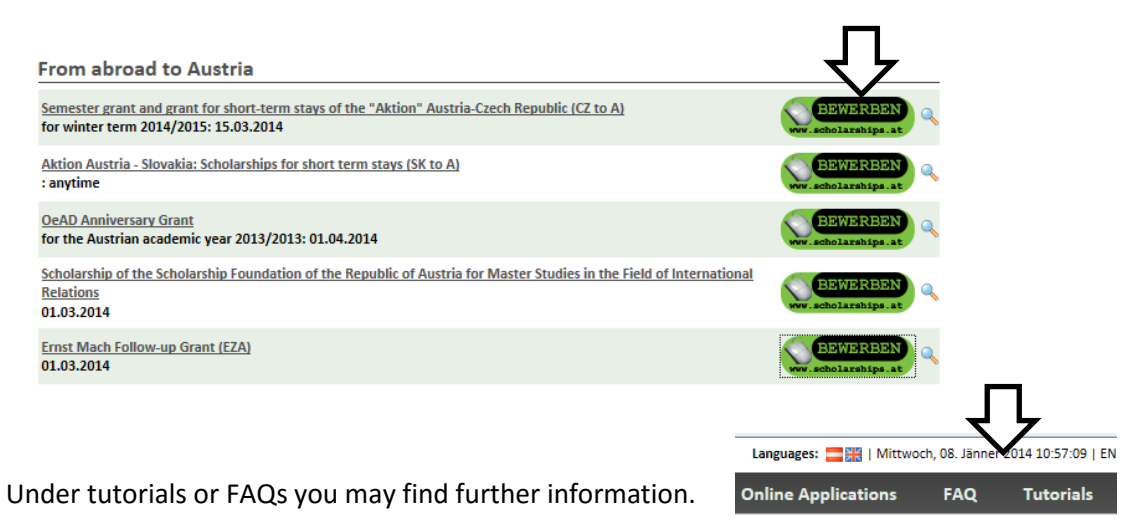

All the best for your application!